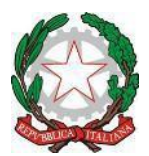

Ministerodell'IstruzioneedelMerito UfficioScolasticoRegionale per ilLazio IstitutoComprensivo"PortoRomano" Sede Centrale: Via G. Bignami, 26 – Tel. e fax 06/65210799 – C.F. 97710580586 Succursale: Via Coni Zugna, 161– Tel. 06/65210796 - C. M: RMIC8DM00N 00054 Fiumicino (RM) - e-mail: <u>rmic8dm00n@istruzione.it</u>

> Docenti - Genitori alunni Scuola Infanzia e Primaria e pc personale ATA DSGA

Circolare n. 16 del 8 settembre 2023

## OGGETTO: Presentazione deleghe ritiro alunni Scuola dell'Infanzia e Scuola Primaria

Si comunica ai genitori degli alunni nuovi iscritti alla Scuola dell'Infanzia e alla Scuola Primaria che le deleghe ritiro alunni dovranno essere presentate in un unico file <u>esclusivamente in formato pdf</u> e inviate su piattaforma Teams, tramite la funzione Attività, seguendo la procedura di seguito indicata, entro e non oltre il <u>30 Settembre 2023</u>.

Si rammenta che dovrà essere utilizzato esclusivamente il modulo presente sulla piattaforma Teams  $\rightarrow \underline{team \ di \ classe/sezione} \rightarrow \underline{Attivita} \rightarrow \underline{Delega \ ritiro \ alunni \ sc. \ dell'infanzia \ e \ primaria}$  debitamente compilato e riportante le firme di entrambi i genitori.

Unitamente al modulo dovrà essere inviata copia del documento di identità in corso di validità di entrambi i genitori e delle persone delegate.

Le richieste non complete, non firmate da entrambi i genitori o mancanti di copia dei documenti non potranno essere accettate.

Il Dirigente Scolastico Prof.ssa Lorella Iannarelli Firma autografa sostituita a mezzo stampa ai sensi dell'art. 3 c. 2 D.Lgs n. 39/1993

## COME CARICARE IL MODULO DI AUTORIZZAZIONE ALL'USCITA AUTONOMA SULLA PIATTAFORMA TEAMS TRAMITE LE ATTIVITÀ

Accedere a Microsoft Teams e selezionare "Attività"(1)

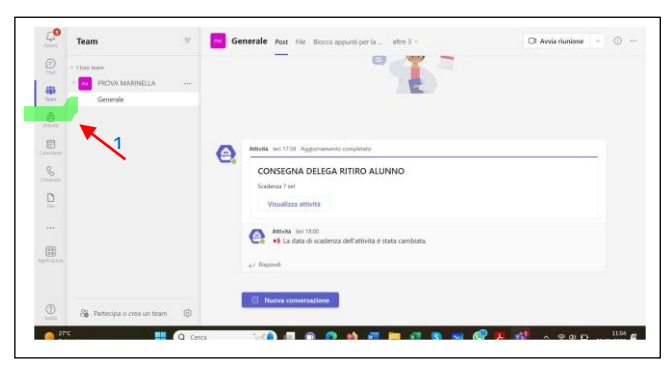

Si apre la schermata seguente:

| (internet)   | 7 set Scaduta ieri                                                               |
|--------------|----------------------------------------------------------------------------------|
| COD<br>Tearr | CONSEGNA DELEGA RITIRO ALUNNO                                                    |
| Alberta      |                                                                                  |
|              | Per visualizzare le attività meno recenti, passa a un singolo team della classe. |
| C            |                                                                                  |
| 0            | 2                                                                                |
| file .       |                                                                                  |
|              |                                                                                  |
| picadori     |                                                                                  |
|              |                                                                                  |

Cliccare sull'attività "CONSEGNA DELEGA RITIRO ALUNNO"(2)

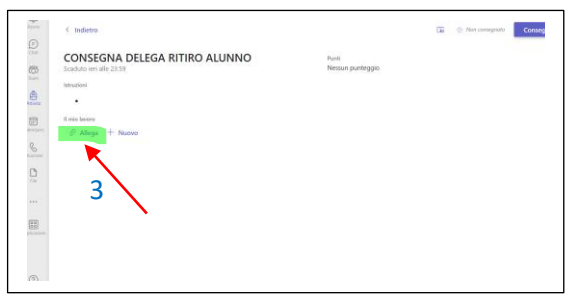

Caricare il file cliccando su "Allega"(3) si apre la schermata:

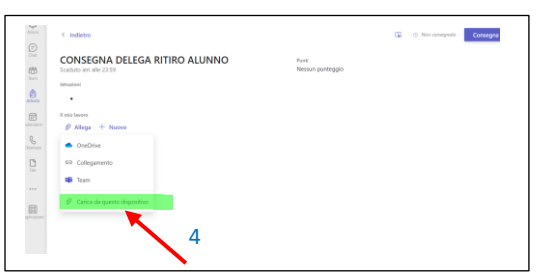

Cliccando su "Carica da questo dispositivo" (4). Si apre la finestra:

| 100  | < Indietro              | 📢 Apri         |            |                                             |                     | ×  | Nin conseputo |
|------|-------------------------|----------------|------------|---------------------------------------------|---------------------|----|---------------|
|      |                         | ← → ~ ·        | r: 🗃       | FISICA > ONEMAL                             | Carca in CINEMATICA | P  |               |
|      | CONSEGNA DELEGA R       | Organizza * 1  | Vuova cart | ola                                         | ≡ • <b>□</b>        | 0  | 1             |
| 3    | Scaduto ieri alle 23.59 | Home           |            | Nome                                        | Utima modifica      |    |               |
|      | latruzioni              | 3 🌰 OneDrive - | Persk      | Amaidi_blu_CAP_09_MotoGrcolare              | 05/01/2023 09:50    |    |               |
| ett. | •                       |                | -          | Capitolo 4-8-moto circolare                 | 05/01/2023 09:45    | _  |               |
| a    | If mio lavoro           | Desktop        | -          | Covernatica                                 | 05/01/2023 09-21    |    |               |
|      | Ø Allega + Nuovo        | 🛓 Download     | эł.        | RISCA                                       | 05/01/2023 09:43    |    |               |
| 5    |                         | Documenti      |            | 🖲 Formulario di fisicacinamatica e dinamica | 05/01/2023 09:44    |    |               |
|      |                         | 🛃 Immagini     |            | PORMULE_cinematica_2sc                      | 05/01/2023 09:08    | 10 | 1             |
| 3    |                         | 😌 Musica       |            | 🕑 Il moto circolare uniforme                | 05/01/2023 09:46    |    |               |
|      |                         | Udeo           | 1          | -                                           |                     |    |               |
|      |                         |                | Nome fil   | * ( v)                                      | Tumi i file         |    |               |
| Ð    |                         |                |            |                                             | Apri Annulla        |    |               |
|      |                         |                |            |                                             |                     |    |               |

Selezionare il file di interesse e cliccare su "Consegna" in alto a destra (5)